## Anleitung – Änderung des Passworts für mein E-Mail-Postfach

1) Geben Sie in einem Web-Browser (FireFox, Chrome etc. ) die folgende URL ein: Webmailer. Hosteurope.de

2) Klicken Sie auf die Schaltfläche "E-Mail-Konto-Administration"

| → C <sup>2</sup> D D A https://webmail | er.hosteurope.de/login.php                                                                                | 😇 🏠 🔍 Suchen                                                                                     |                                                                                                    |
|----------------------------------------|----------------------------------------------------------------------------------------------------|--------------------------------------------------------------------------------------------------|----------------------------------------------------------------------------------------------------|
|                                        | Host Ed<br>WebM<br>E-Mail-Adresse odd<br>Passwo<br>Control<br>FAO-Anteit<br>E-Mail-Baswo<br>WebMailer (So | urope<br>Nailer<br>er E-Mail-Konto<br>ort:<br>ort:<br>ort:<br>ort:<br>ort:<br>ort:<br>ort:<br>or | Wählen Sie hier Ihre bevorzugte<br>Webmailer-Oberfläche:<br>• WebMailer Pro (OpenXchange 7)<br>• Webmailer (Squirrelmail)<br>• Privater Computer •<br>• Offentlicher Computer •<br>Einstellung speichern |
|                                        | Weitere L<br>Outlook Web App (OWA) (<br>Kunden-Informations-System (KIS) (<br>hosteuro                    | Logins:<br>Microsoft 365<br>E-Mail-Konto-Administration                                          |                                                                                                    |

3) Geben Sie in der Eingabemaske ihre Zugangsdaten ein.

|        | HOSTEURO        | pe          |
|--------|-----------------|-------------|
| E-Mail | -Konto-Adm      | inistratior |
|        | E-Mail-Konto:   |             |
| C      | wp11143461-XXXX |             |
|        | Passwort:       |             |
| C      | ••••••          |             |
|        | Absobiekon      |             |

Benutzername : wp11143461-Lehrernummer Passwort: Das alte Passwort Hier können Sie nun Ihr Passwort ändern und bestätigen diese durch den Klick auf die Schaltfläche "Speichersymbol".

## IMAP/POP3 E-Mail-Konten

| KONTONAME <sup></sup> ₹↓ ⊾↓                | PASSWORT ①                    |                   | VIRENSCHUTZ<br>(20/20) |         | WEBMAILER<br>SUPPORT-ZUGRIFF |              |
|--------------------------------------------|-------------------------------|-------------------|------------------------|---------|------------------------------|--------------|
| wp11143461-684                             | •••••                         | 8                 | Ø                      | B       | kein Zugriff<br>Status: ⊗    |              |
| adobe@hbbk-marl.d<br>marl.de (Primär) soft | e beratung@hb<br>ware@hbbk-ma | bk-marl<br>arl.de | .de faceb              | ookahbb | ok-marl.de gebae             | udefehler@hb |